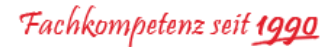

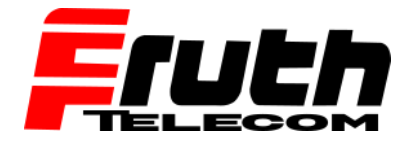

# Wie überprüfe ich den Verbindungsstatus auf dem Pro 8475?

Auf jedem Webfleet Solutions Driver Terminal befindet sich ein Statusfenster mit der Bezeichnung "WEBFLEET-Verbindungsstatus" oder "WORK-Verbindungsstatus". In diesem Fenster können Sie u. a. prüfen, ob ein Driver Terminal momentan mit WEBFLEET verbunden ist und, falls zutreffend, ob momentan eine Verbindung mit einem LINK 3xx/410/510/530 per Bluetooth besteht.

**Hinweis:** Stellen Sie bitte sicher, dass der LINK an die Stromversorgung angeschlossen ist, die Zündung des Fahrzeuges eingeschaltet ist und das Gerät über eine mobile Netzwerkverbindung verfügt (siehe Installationsanleitung LINK).

- 1. Schalten Sie das Gerät ein.
- 2. Tippen Sie auf die "•••• Menü"-Taste auf dem Display, um das Hauptmenü anzuzeigen.
- 3. Wischen Sie den Bildschirm von rechts nach links bis zum "Fragezeichen"
- 4. Tippen Sie auf die Taste mit dem Fragezeichen, um das Hilfemenü anzuzeigen.
- 5. Tippen Sie auf "WEBFLEET-Verbindungsstatus", um die Informationen unter "WORK-Verbindungsstatus" anzuzeigen.

## Ansicht "WEEBFLEET-Verbindungsstatus"

Je nach dem aktuellen *Verbindungsstatus* des Navigationsgeräts wird eines der folgenden Statusfenster bzw. eine der folgenden Meldungen angezeigt.

#### Status: NICHT VERBUNDEN

Wenn dieser Status angezeigt wird, ist das Navigationsgerät nicht per Bluetooth mit einem LINK verbunden oder der LINK wurde noch nicht aktiviert. In diesem Beispiel ist der WEBFLEET-Aktivierungsschlüssel erforderlich.

| WEBFLEET-Verbindungsstatus                                          |      |
|---------------------------------------------------------------------|------|
| WEBFLEET-Verbindungsstatus<br>Nicht mit WEBFLEET verbunden          |      |
| WEBFLEET-Aktivierungsstatus<br>Kundenaktivierungsschlüssel benötigt |      |
| Bluetooth-Verbindungsstatus Nicht verbunden                         |      |
| Metzwerkstatus                                                      | Jack |

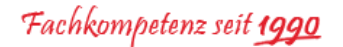

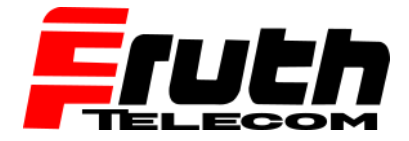

## Status: VERBUNDEN

Wenn dieser Status angezeigt wird, ist das Navigationsgerät per Bluetooth mit einem LINK verbunden, und der LINK hat eine Verbindung mit WEBFLEET hergestellt.

| WEBFLEET-Verbindungsstatus                                                                       |  |
|--------------------------------------------------------------------------------------------------|--|
| WEBFLEET-Verbindungsstatus<br>Mit WEBFLEET verbunden<br>WEBFLEET-Aktivierungsstatus<br>Aktiviert |  |
| Bluetooth-Verbindungsstatus<br>Verbunden<br>Netzwerkstatus                                       |  |

## Definition von Statuseinträgen

- WEBFLEET-Kontostatus: Verweist auf den WEBFLEET-Account und muss "Aktiviert" werden.
- Bluetooth-Verbindungsstatus: Gibt an, ob das Gerät per Bluetooth mit einem LINK verbunden ist.
- **Netzwerkstatus:** Gibt an, ob das Gerät per GPRS verbunden und die drahtlose Kommunikation mit WEBFLEET möglich ist.
- SIM-Karten-ID: Zeigt die Nummer der SIM-Karte an, die im verbundenen LINK eingelegt ist.
- Netzwerkbetreiber: Zeigt den Code des Mobilfunkbetreibers an.
- LINK-Seriennummer: Zeigt die Seriennummer des verbundenen LINK an.
- LINK-Softwareversion: Zeigt die Firmware-Version an, die auf dem verbundenen LINK installiert ist.